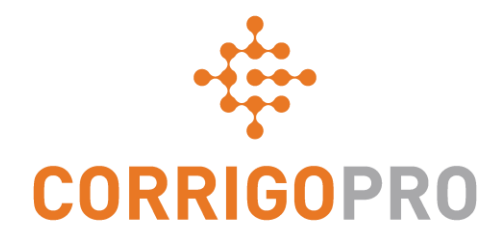

# Wie Sie Ihre Bezahlung erhalten: Rechnungsstellung an Kunden mit CorrigoPro

# Inhaltsverzeichnis

Folien 4 und 5 – CorrigoPro-Rechnung

Folien 6 und 7 – Rechnungsstatus/Kunde/Filter

Folien 8 bis 12 – Erstellen einer Einzelrechnung/Erforderliche Daten

Folie 13 – Anhängen von Dokumenten

Folien 14 und 15 – Vorlage für Massenimport

Folien 16 und 17 – Importieren von Rechnungen

Folie 18 – Übermitteln von importierten Rechnungen

# **CorrigoPro Desktop – Anmeldung**

| CORRIGOPRO<br>DESKTOP                                                     |                       |                                 |  |
|---------------------------------------------------------------------------|-----------------------|---------------------------------|--|
|                                                                           |                       |                                 |  |
|                                                                           |                       |                                 |  |
|                                                                           | E-MAIL                |                                 |  |
|                                                                           | PASSWORT              |                                 |  |
|                                                                           | AN MICH ERINNERN      |                                 |  |
| Geben Sie Ihre E-Mail-Adresse und I<br>ein, um sich bei CorrigoPro anzume | lhr Passwort<br>Iden. | ANMELDEN<br>PASSWORT VERGESSEN? |  |

## Das Fenster "CorrigoPro-Rechnungsstellung"

Das Fenster "Rechnungsstellung" wird nur ADMIN-BENUTZERN angezeigt und nur sie haben Zugriff darauf.

Klicken Sie auf das Fenster "Rechnungsstellung", um in CorrigoPro Desktop die App "Rechnungsstellung" zu öffnen.

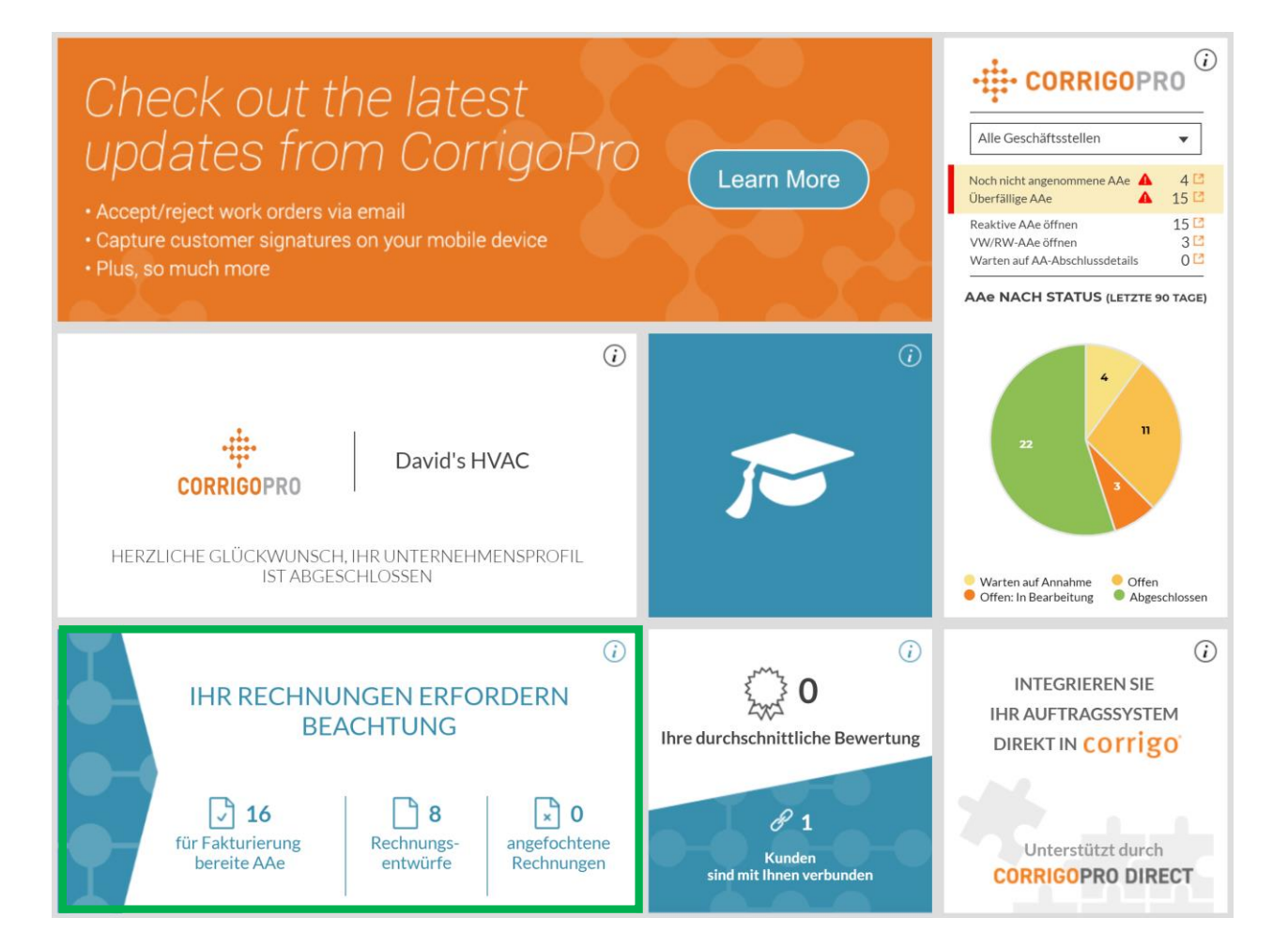

# Die App "Rechnungsstellung"

## **Datenfelder**

- Auftrags-Nr.
- Kunde
- Datum letzter
   Aktualisierung
- Rechnungsnummer
- Rechnungsdatum
- Gesamt
- Status
- Aktion
- Mit der Suchfunktion können Sie nach Auftragsnummern oder
  - Rechnungsnummern suchen.

## Klicken Sie auf "Status".

| Â |       | NVOICIN          | IG APP        |         |                                 |                                 |                    | Dave Smit  | h <i><del>▼</del> bei Davi</i> | d's HVAC 👻 📒 🗮           |
|---|-------|------------------|---------------|---------|---------------------------------|---------------------------------|--------------------|------------|--------------------------------|--------------------------|
|   |       |                  |               |         |                                 |                                 |                    |            |                                |                          |
|   | R     | ECHNUNGEN        |               | N RECH  | INUNGSVORLAG                    |                                 | 4                  |            |                                |                          |
|   | Q     | Rechnung such    | nen           | STATUS: | Alle <b>• KUNDE:</b>            | Alle 🗸                          |                    |            | WEI                            | TERE FILTER 🔻            |
|   | •     | AUFTRAGS-<br>NR. | KUNDE         |         | ZULETZT<br>AKTUALISIERT<br>AM 🔻 | RECHNUNGS-<br>RECHN<br>NR.      | RECHNU<br>IU BIS   | GESAMT     | STATUS                         | AKTION                   |
|   |       | COW104003<br>7   | EMEA DEMO     |         | 26.02.2019                      |                                 |                    | 0,00 £ GBP | Pending WO<br>Completion       | BEARBEITEN               |
|   |       | COW104003<br>6   | EMEA DEMO     |         | 26.02.2019                      |                                 |                    | 0,00 £ GBP | Pending WO<br>Completion       | BEARBEITEN               |
|   |       | COW104003<br>5   | EMEA DEMO     |         | 26.02.2019                      |                                 |                    | 0,00 £ GBP | Pending WO<br>Completion       | BEARBEITEN               |
|   |       | COW104003<br>4   | EMEA DEMO     |         | 26.02.2019                      |                                 |                    | 0,00 £ GBP | Pending WO<br>Completion       | BEARBEITEN               |
|   |       | COW104003<br>3   | EMEA DEMO     |         | 26.02.2019                      |                                 |                    | 0,00 £ GBP | Pending WO<br>Completion       | BEARBEITEN               |
|   | Rechr | nungen pro Seit  | e: <b>5 🔻</b> |         | F                               | Rechnungen <b>1 bis 5</b> von 4 | 17 werden angezeiş | gt   << <  | <b>1</b> 2 3                   | 4 5 <b>&gt; &gt;&gt;</b> |

# Die App "Rechnungsstellung": Status/Kunde

## Status-Dropdown-Ansicht

- Setzen Sie rechts neben dem anzuzeigenden Rechnungsstatus ein Häkchen.
- Sie können sich mehrere Rechnungsstati gleichzeitig anzeigen lassen.
- Klicken Sie auf "Auswahl aufheben", um alle Rechnungen anzuzeigen.

| <b>``</b> > | INVOICIN         | IG APP    |                |                                         |                                                   | Dave Smith | <b>▼ bei Davi</b> o      |           | 4  |
|-------------|------------------|-----------|----------------|-----------------------------------------|---------------------------------------------------|------------|--------------------------|-----------|----|
|             | RECHNUNGEN       |           | RECHNU         |                                         |                                                   |            | WEI                      | Rechr     | 3  |
|             | AUFTRAGS-<br>NR. | KUNDE     | ZU<br>AI<br>AI | ULETZT<br>KTUALISIERT<br>M <del>V</del> | Q<br>Auswahl aufheben<br>Bootcamp Services        | GESAMT     | STATUS                   | AKTION    |    |
|             | COW104003<br>7   | EMEA DEMO | 26             | 5.02.2019                               | EMEA DEMO                                         | 0,00 £ GBP | Pending WO<br>Completion | BEARBEITE | N  |
|             | COW104003<br>6   | EMEA DEMO | 26             | 5.02.2019                               |                                                   | 0,00 £ GBP | Pending WO<br>Completion | BEARBEITE | N  |
|             | COW104003<br>5   | EMEA DEMO | 26             | 5.02.2019                               |                                                   | 0,00 £ GBP | Pending WO<br>Completion | BEARBEITE | N  |
|             | COW104003<br>4   | EMEA DEMO | 26             | 5.02.2019                               |                                                   | 0,00 £ GBP | Pending WO<br>Completion | BEARBEITE | N  |
|             | COW104003<br>3   | EMEA DEMO | 26             | 5.02.2019                               |                                                   | 0,00 £ GBP | Pending WO<br>Completion | BEARBEITE | N  |
| Rech        | nnungen pro Seit | e: 5 🔻    |                |                                         | Rechnungen <b>1 bis 5</b> von 47 werden angezeigt | << <       | 1 2 3                    | 45≻       | >> |

|   | INVOICIN                   | IG APP        |      |                                      |      |               | Dave Smith | n <del>▼</del> <i>bei</i> Davi |           |
|---|----------------------------|---------------|------|--------------------------------------|------|---------------|------------|--------------------------------|-----------|
|   |                            |               |      |                                      |      |               |            |                                |           |
| R | ECHNUNGEN<br>Rechnung such | I IMPORTIEREN | RECI | HNUNGSVORLAGE HERUNTERLA             | ADEN |               |            | WEI                            |           |
| • | AUFTRAGS-<br>NR.           | KUNDE         |      | Q<br>Auswahl aufheben<br>New         | HNU  | RECHNU<br>BIS | GESAMT     | STATUS                         | AKTION    |
|   | COW104003<br>7             | EMEA DEMO     |      | Draft<br>Pending Verification        | Г    |               | 0,00 £ GBP | Pending WO<br>Completion       | BEARBEITE |
|   | COW104003<br>6             | EMEA DEMO     |      | Submitted<br>Authorized              |      |               | 0,00 £ GBP | Pending WO<br>Completion       | BEARBEITE |
|   | COW104003<br>5             | EMEA DEMO     |      | Paid<br>Disputed                     |      |               | 0,00 £ GBP | Pending WO<br>Completion       | BEARBEITE |
|   | COW104003<br>4             | EMEA DEMO     |      | Canceled<br>Waiting for WO Completio |      |               | 0,00 £ GBP | Pending WO<br>Completion       | BEARBEITE |
|   | COW104003<br>3             | EMEA DEMO     |      | Pending WO Completion                |      |               | 0,00 £ GBP | Pending WO<br>Completion       | BEARBEITE |

## Kunden-Dropdown-Ansicht

- Setzen Sie rechts neben dem anzuzeigenden Kunden ein Häkchen.
- Klicken Sie auf "Auswahl aufheben", um alle Kunden anzuzeigen.

# Die App "Rechnungsstellung": Weitere Filter

| >     | INVOICIN         | IG APP       |                     |                                         |                     |         |                                            | Dave Smith | <b>√ bei D</b> avi       | d's HVAC ▼   <b>= ▼</b><br><u></u> |
|-------|------------------|--------------|---------------------|-----------------------------------------|---------------------|---------|--------------------------------------------|------------|--------------------------|------------------------------------|
| RI    | ECHNUNGEN        |              | RECHNU              | NGSVORLAG                               | E HERUNTI           | ERLAI   | DEN                                        |            |                          |                                    |
| Q     | Rechnung such    | nen          | <b>STATUS:</b> Alle | e ▼ KUNDE:                              | Alle 👻 🖸            | TYP:    | Alle 🗸                                     |            | WE                       | TERE FILTER 🔻                      |
| •     | AUFTRAGS-<br>NR. | KUNDE        | ZU<br>AH<br>AN      | ULETZT<br>(TUALISIERT<br>M <del>-</del> | RECHNUN             | GS-     | Auswahl aufheben<br>Reaktive Arbeitsaufträ | ige        | TATUS                    | AKTION                             |
|       | COW104003<br>7   | EMEA DEMO    | 26                  | .02.2019                                |                     |         | VW/RW-Arbeitsaufträ                        | ge         | Pending WO<br>Completion | BEARBEITEN                         |
|       | COW104003<br>6   | EMEA DEMO    | 26                  | .02.2019                                |                     |         |                                            | 0,00 £ GBP | Pending WO<br>Completion | BEARBEITEN                         |
|       | COW104003<br>5   | EMEA DEMO    | 26                  | .02.2019                                |                     |         |                                            | 0,00 £ GBP | Pending WO<br>Completion | BEARBEITEN                         |
|       | COW104003<br>4   | EMEA DEMO    | 26                  | .02.2019                                |                     |         |                                            | 0,00 £ GBP | Pending WO<br>Completion | BEARBEITEN                         |
|       | COW104003<br>3   | EMEA DEMO    | 26                  | .02.2019                                |                     |         |                                            | 0,00 £ GBP | Pending WO<br>Completion | BEARBEITEN                         |
| Rechr | nungen pro Seit  | e: <b>5 </b> |                     | R                                       | Rechnungen <b>1</b> | bis 5 v | von 47 werden angezeigt                    | << <       | <b>1</b> 2 3             | 4 5 > >>                           |

### **Weitere Filter**

- Die Option "Weitere Filter" ermöglicht es, Rechnungen gefiltert nach Rechnungsdatum, Datum der letzten Aktualisierung und Rechnungstyp anzeigen zu lassen.
- Klicken Sie auf "TYP", um sich Rechnungen für Reaktive Arbeitsaufträge oder VW/RW-Arbeitsaufträge anzeigen zu lassen.
- Klicken Sie auf "Auswahl aufheben", um alle Rechnungen anzuzeigen.

## Die App "Rechnungsstellung": Erstellen/Anzeigen einer einzelnen Rechnung

| >  | NVOICIN          | IG APP    |         |                                 |               |                 |               | Dave Smith | n <del>▼</del> bei | David's HVAC 👻 📔 💳 | • |
|----|------------------|-----------|---------|---------------------------------|---------------|-----------------|---------------|------------|--------------------|--------------------|---|
|    |                  |           |         |                                 |               |                 |               |            |                    | ×                  | ¥ |
|    |                  |           |         |                                 |               |                 |               |            |                    |                    |   |
| RI | ECHNUNGEN        |           | RECH    | INUNGSVORLAG                    | E HERUN       | NTERLADEN       |               |            |                    |                    |   |
| Q  | Rechnung such    | nen       | STATUS: | Neu - KUNDE                     | : Alle 🗸      | C TYP: Alle •   |               |            |                    |                    |   |
| •  | AUFTRAGS-<br>NR. | KUNDE     |         | ZULETZT<br>AKTUALISIERT<br>AM ▼ | RECHNU<br>NR. | JNGS-<br>RECHNU | RECHNU<br>BIS | GESAMT     | STATUS             | AKTION             |   |
|    | COW104000<br>9   | EMEA DEMO |         | 29.01.2019                      |               |                 | 15.03.2019    |            | New                | ERSTELLEN          |   |
|    | COW104001<br>0   | EMEA DEMO |         | 29.01.2019                      |               |                 | 15.03.2019    |            | New                | ERITELLEN          |   |
|    | COW104001<br>8   | EMEA DEMO |         | 23.01.2019                      |               |                 | 09.03.2019    |            | New                | RSTELLEN           |   |

- Klicken Sie auf die Auftragsnummer, um sich die Details des Auftrags anzeigen zu lassen.
- Klicken Sie auf "Erstellen", um die gewünschte Rechnung zu öffnen.

# Die App "Rechnungsstellung": Zeitaufwand vor Ort

| CULETZT 27.02.2019                                                                                                    | RECHNUNGSDATUM                                                                                                    | 27.02.2019                                                                                                    |                                                                                                    |
|----------------------------------------------------------------------------------------------------|----------------------------------------------------------------------------------------------------|----------------------------------------------------------------------------------------------------|----------------------------------------------------------------------------------------------------|
| AKTUALISIERT AM<br>DNÜ 200,09 £ GBP                                                                                                    | RECHNUNGS-NR.                                                                                                    |                                                                                                    |                                                                                                    |
| ZEITAUFWAND VOR ANSEHEN                                                                                                    |                                                                                                    | AUFTRAGS-NR.<br>VERWENDEN                                                                                                    | ERE FILTER ¥                                                                                                    |
| RECHNUNGSSTELLUNG07.03.2019 16:00<br>BIS                                                                                                    |                                                                                                    |                                                                                                    | AKTION                                                                                                    |
| KATEGORIE/POSTEN BESCHREIBUN                                                                                                    | G MNG PREIS                                                                                                    | SUMME                                                                                                    |                                                                                                    |
| Bitte auswählen                                                                                                    | 1,00 0,0000£                                                                                                    | 0,00£                                                                                                    | BEARBEITEN                                                                                                    |
| RABATT Keine 👻                                                                                                    | STEUER                                                                                                    | 0,00 £ GBP                                                                                                    | BEARBEITEN                                                                                                    |
| ABSCHLUSSDETAILS ZU APBEITSAUETDA                                                                                                    | c                                                                                                    |                                                                                                    | BEARBEITEN                                                                                                    |
| ANHÂNGE                                                                                                    |                                                                                                    | *                                                                                                    | BEARBEITEN                                                                                                    |
|                                                                                                    | ANHANG HOCHLADEN<br>oder ziehen Sie sie an diese Stelle                                                                |                                                                                                    | BEARBEITEN                                                                                                    |
|                                                                                                    |                                                                                                    |                                                                                                    |                                                                                                    |
| AKTIONSVERLAUF                                                                                                    | ZURÜCKSETZ                                                                                                    | ZEN SENDEN                                                                                                    | \$ 5 > >>                                                                                                    |
| aktionsverlauf<br>Zeitaufwand vor Ort für Ar                                                                                                    | ZURÜCKSET7<br>e<br>beitsauftrag Nr. COW1040011                                                                         | ten senden                                                                                                    | <ul> <li>5 → &gt;&gt;</li> <li>6 ←   = +</li> <li>6 ←</li> <li>6 ←</li> </ul>                                                                                                    |
| AKTIONSVERLAUF<br>Zeitaufwand vor Ort für Ar<br>Check-in-/Check-out-Protokoll                                                                                                    | ZURÜCKSET.<br>beitsauftrag Nr. COW1040011                                                                              | ZEN SENDEN                                                                                                    |                                                                                                    |
| AKTIONSVERLAUF<br>Zeitaufwand vor Ort für Ar<br>Check-in /Check-out-Protokoll<br>CHECK-IN CHEC                                                                                                    | ZURÜCKSETZ                                                                                                    | KEN SENDEN                                                                                                    |                                                                                                    |
| AKTIONSVERLAUF<br>Zeitaufwand vor Ort für Ar<br>Check-in-/Check-out:Protokoll<br>CHECK-IN CHEC<br>16.01.2019 10.58 20.01<br>Status: Feilerhaft Statu<br>Methode: OfS Meth                                                          | ZURÜCKSET.                                                                                                    | KEN SENDEN                                                                                                    | A 5 > >>                                                                                                    |
| AKTIONSVERLAUF<br>Zeitaufwand vor Ort für Ar<br>Check-in-/Check-out-Protokoll<br>CHECK-IN CHEC<br>16.01.2019/10.58 20.01<br>Status: Feilerhaft Status<br>Methode: GPS Metho                                                        | ZURÜCKSET.                                                                                                    | ren SENDEN                                                                                                    | 1 5 → >><br>1 5 → >><br>1 6 → >><br>1 6 → >><br>1 7 → >><br>1 6 → >><br>1 6 → |
| AKTIONSVERLAUF<br>Zeitaufwand vor Ort für Ar<br>Check-in-/Check-out-Protokoll<br>CHECK-IN CHEC<br>16.01.2019 10:58 20:01<br>Status: Fellerhält Status<br>Methode: CPS Metho                                                        | ZURÜCKSET.                                                                                                    | rten SENDEN<br>Investmeter konteser<br>Investmeter konteser<br>Investmeter kontes | S S > >>                                                                                                    |
| AKTIONSVERLAUF Zeitaufwand vor Ort für Ar Check-in-/Check-out-Protokoll CHECK-IN CHEC Id 00,2019 10:58 Status: Fehlerhaft Status Methode: GPS Metho                                                                                | ZURÜCKSETZ<br>beitsauftrag Nr. COWIO40011<br>KOUT GERPRÜFUNGSZE<br>2019 17:42<br>Schlerhaft<br>Bestätigter Zeitaufwand | VEN SENDEN<br>New Stricts *                                                                                                    |                                                                                                    |
| AKTIONSVERLAUF Zeitaufwand vor Ort für Ar Check-in-/Check-out-Protokoll CHECK-IN CHEC 16.01.2019 10:58 20.01 Status: Feliefnaht Status Methode: GPS Metho DITUE BLOWARIENT RABATT Keine                                            | ZURÜCKSET.                                                                                                    | Ver SENDEN Ver Singh v Ad Ver Singh v Ad Ver Singh                                                                                                    | FLITER -                                                                                                    |
| AKTIONSVERLAUF  Zeitaufwand vor Ort für Ar  Check-in-/Check-out-Protokoll  CHECK-IN CHEC  1601.2019 10-58 2001 Status: Fehrehat Status: Fehrehat Methode: GPS  Methode: GPS  Methode: GPS  ABSCHLUSSDETALS ZU ARBEITSAUFTRAC       | ZURÜCKSET.                                                                                                    | VEN SENDEN<br>New Stolth & Kell 19<br>X<br>Nor Ort gesamt: 0 Min.<br>CT<br>OK<br>E GBP                                                                                                    | S > >>                                                                                                    |
| AKTIONSVERLAUF  Zeitaufwand vor Ort für Ar  Check-in-/Check-out-Protokoll <u>CHECK-IN</u> CHECK-IN CHEC I 601.2019 10-58 20:01 Status-Fehrehaft Status Hethode: GPS  Hethode: GPS  Hethode: GPS  ABBATT Keine ABBATT Keine ANHÅNGE | ZURÜCKSET.                                                                                                    | rten SENDEN<br>Nex Strikter - Left 12<br>Ver Ort gesamt: 0 Min.<br>E GBP<br>E GBP<br>E GBP                                                                                                    |                                                                                                    |

Wenn Sie auf "Erstellen" klicken, wird Ihnen Ihre Rechnungsvorlage angezeigt.

- Klicken Sie auf "ZEITAUFWAND VOR ORT", um zu sehen, wie viel Zeit für die Erbringung dieses Service aufgewendet wurde.
- Check-in-/Check-out-Zeiten werdenaufgezeichnet.
- Die GPS-Standortbestimmung wird nur für Check-in-/Check-out aufgezeichnet.
- Der Status wird auf "Fehlerhaft" gesetzt, wenn die Position außerhalb des vorgegebenen Standortradius liegt.
- Der Status wird auf "Korrekt" gesetzt, wenn die Position innerhalb des vorgegebenen Standortradius liegt.

## Die App "Rechnungsstellung": Erforderliche Datenfelder

|                |                                          |                                               | Dave Smith 👻 bei Davi | d's HVAC 👻 📔 💌 |
|----------------|------------------------------------------|-----------------------------------------------|-----------------------|----------------|
|                | 🗘 Rechnung für Arbeitsauftrag N          | Ir. COW1040018                                | <b>=</b> *            | ≉              |
|                | KUNDE EMEA DEMO                          |                                               |                       |                |
| RECHNUN        | ZULETZT 23.01.2019<br>AKTUALISIERT AM    | RECHNUNGSDATUM                                | <b>•</b>              |                |
|                | <b>DNÜ</b> 200,09 £ GBP                  | RECHNONOS-NR                                  | AUFTRAGS-NR.          |                |
|                | ZEITAUFWAND VOR ANSEHEN<br>ORT           |                                               | VERWENDEN             |                |
| AUFTR/<br>NR.  | RECHNUNGSSTELLUNG09.03.2019 16:00<br>BIS |                                               |                       | AKTION         |
| COW104         | KATEGORIE/POSTEN BESCHREIBUNG            | MNG PREIS                                     | SUMME                 |                |
| 9              | Bitte auswählen                          | 1,00 0,0000£                                  | 0,00£                 | ERSTELLEN      |
| COW104         | RABATT Keine 🔻                           | STEUER                                        | 0,00 £ GBP            | ERSTELLEN      |
| COW104<br>8    | ABSCHLUSSDETAILS ZU ARBEITSAUFTRAG       | GESAMI                                        | 0,00£GBP              | ERSTELLEN      |
| COW104<br>3    | ANHÄNGE                                  |                                               |                       | ERSTELLEN      |
| COW104         | ANI-<br>oder zieh                        | IANG HOCHLADEN<br>Ien Sie sie an diese Stelle |                       | ERSTELLEN      |
|                | AKTIONSVERLAUF                           |                                               | <b>•</b>              |                |
| Rechnüngen pro |                                          | ZURÜCKSETZ                                    | ZEN SENDEN            | 2 > >>         |

## **Erforderliche Datenfelder**

- Rechnungsdatum
- Rechnungsnummer
- Kategorie/Posten | Beschreibung | Meng | Preis | Summe
- Steuer (falls zutreffend)
- Das Hochladen von Anhängen ist optional.

# Datenfeld "Rechnungsstellung": Datum/Rechnungsnummer

| Pechnung für /        | Arbeitsauftrag I | Nr. COW10400            | 18 DRAFT     |        |       |     | Ξ      | ×   |      |     |
|-----------------------|------------------|-------------------------|--------------|--------|-------|-----|--------|-----|------|-----|
|                       | a benesataring i |                         |              |        |       |     |        |     | _    | -   |
| KUNDE E               | MEA DEMO         |                         |              |        |       |     |        |     |      |     |
| ZULETZT 2             | 3.01.2019        | RECI                    | INUNGSDATUM  | 27.02. | 2019  |     |        |     |      |     |
| AKTUALISIERT AM       |                  |                         |              | <      |       | Feb | ruar 2 | 019 |      | ,   |
| DNÜ 2                 | 00,09 £ GBP      | R                       | ECHNONOS-NR. | Mo     | Di    | Mi  | Do     | Fr  | Sa   | So  |
| ZEITAUFWAND VOR       | ANSEHEN          |                         |              | 28     | 29    | 30  | 31     | 1   | 2    | З   |
| ORT                   |                  |                         |              | 4      | 5     | 6   | 7      | 8   | 9    | 1   |
| RECHNUNGSSTELLUNG()   | 9.03.2019 16:00  |                         |              | 11     | 12    | 13  | 14     | 15  | 16   | 1   |
| BIS                   |                  |                         |              | 18     | 19    | 20  | 21     | 22  | 23   | 24  |
| KATECODIE/DOSTEN      | RESCHREIBLING    | MNG                     | DDEIS        | 25     | 26    | 27  | 28     | 1   | 2    |     |
| KATEGORIE/POSTER I    | LICIALIDONO      | MING                    | PREIS        | 4      | 5     | 6   | 7      | 8   | 9    | 1   |
| Bitte auswählen       |                  | 1,00                    | 0,0000£      | 0,00£  |       |     |        |     |      |     |
|                       |                  |                         | STEUER       | 0,00   | E GBP |     |        |     | ERST | EL  |
| RABATT Keine          | •                |                         | GESAMT       | 0,00£  | GBP   |     |        |     |      |     |
|                       |                  |                         |              |        |       |     |        |     | DEAL |     |
| ABSCHLUSSDETAILS ZU A | RBEITSAUFTRAG    |                         |              |        |       |     |        | •   |      |     |
| ANHÄNGE               |                  |                         |              |        |       |     |        | •   |      |     |
| Annande               |                  |                         |              |        |       |     |        | -   | ERST | TEL |
|                       | AN               | IHANG HOCHLADEN         |              |        |       |     |        |     |      |     |
|                       | oder zie         | hen Sie sie an diese St | elle         |        |       |     |        |     | ERST | ELL |
|                       |                  |                         |              |        |       |     |        |     |      |     |
| AKTIONSVERLAUF        |                  |                         |              |        |       |     |        | •   |      |     |
|                       |                  |                         |              |        |       |     |        |     | _    |     |

## **Rechnungsnummer**

- Wenn Sie auf "A.-Nr. verwend." klicken, können Sie die Auftragsnummer als Rechnungsnummer verwenden.
- Passen Sie Ihre Rechnungsnummer an, indem Sie die gewünschte Nummer eingeben. Bitte verwenden Sie für dieses Feld NICHT die Funktion "Kopieren und Einfügen".

## Auf das Symbol "Kalender" klicken

- Klicken Sie auf das Datum, das f
  ür diese Rechnung verwendet werden soll.
- Dieses Datum wird im Datenfeld eingetragen.
- Mit den Vor-/Zurück-Pfeilen können Sie den Datumszeitraum ändern.

| ¶ → II     | NVO            | 🗘 Rechnung für Arbeitsauftrag Nr.                                                                        | COW1040011                                | Dave Smith •         | ×             |
|------------|----------------|----------------------------------------------------------------------------------------------------|-------------------------------------------|----------------------|---------------|
| REC<br>Q R | CHNU<br>echnur | KUNDE EMEADEMO<br>ZULETZT 27.02.2019<br>AKTUALISIERT AM<br>DNÜ 200.09 £ GBP<br>ZEITAUFWAND VOR – ANSEHEN | RECHNUNGS                                 | DATUM 27.02.2019     | TERE FILTER + |
| • ;        | AUFTR<br>NR.   | RECHNUNGSSTELLUNG07.03.2019 16:00<br>BIS                                                                 |                                           |                      | AKTION        |
|            | COW10<br>1     | KATECORIE/POSTEN BESCHREIBUNG<br>Bitte auswählen                                                         | MNG PRE                                   | s summe<br>10£ 0,00£ | BEARBEITEN    |
|            | COW10<br>8     | RABATT Keine 👻                                                                                           |                                           | STEUER 0,00 £ GBP    | BEARBEITEN    |
|            | COW10<br>7     | ABSCHLUSSDETAILS ZU ARBEITSAUFTRAG                                                                       |                                           |                      | BEARBEITEN    |
|            | COW10<br>6     | ANHÄNGE                                                                                                  |                                           |                      | BEARBEITEN    |
|            | COW10<br>5     | ANHA<br>oder zieher                                                                                      | NG HOCHLADEN<br>I Sie sie an diese Stelle |                      | BEARBEITEN    |
| Rechnu     | ingen p        | AKTIONSVERLAUF                                                                                           | ZURŬ                                      | OCKSETZEN SENDE      | 4 5 > >>      |

## Die App "Rechnungsstellung": Erforderliche Datenfelder/Rechnung aufgliedern

| NVOI       RECHNUN       Q. Rechnung       Q. Rechnung       O. OW10 <sup>2</sup> 9       COW10 <sup>2</sup> 0 | Rechnung für Arbeitsauftrag Nr. COW1040018   KUNDE EMEA DEMO   ZULETZT 23.01.2019   AKTUALISIERT AM   DNÜ 200,09 £ GBP   ZEITAUFWAND VOR ANSEHEN   ORT   RECHNUNGSSTELLUNG09.03.2019 16:00   BIS     KATEGORIE/POSTEN BESCHREIBUNG   MNG   PREIS   Bitte auswählen   Custom Non Taxable Labor   Custom Taxable Labor | Dave Smith ▼         ATUM       27.02.2019         S-NR. | Image: transmission of the second second | Klicken Sie auf<br>"KATEGORIE/P<br>öffnen.<br>Wenn eine Pre<br>die von Ihnen<br>Liste aufgefüh<br>Wenn keine Pr<br>Sie aus den vo<br>Arbeit/Teile+N<br>Services | das Feld<br>OSTEN",<br>eisliste vo<br>erbracht<br>rt sind.<br>reisliste v<br>rgegebe<br>Aaterial/ | d unterha<br>um das<br>erwendet<br>en Servic<br>verwende<br>nen Eintr<br>Verschiec | Ib von<br>Textfel<br>t wird,<br>ce, die<br>et wird<br>ägen a<br>d./Vers | ld zu<br>wählen Sie<br>in dieser<br>I, wählen<br>aus:<br>and/ |
|----------------------------------------------------------------------------------------------------|----------------------------------------------------------------------------------------------------|----------------------------------------------------------|----------------------------------------------------------------------------------------------------|----------------------------------------------------------------------------------------------------|---------------------------------------------------------------------------------------------------|------------------------------------------------------------------------------------|-------------------------------------------------------------------------|---------------------------------------------------------------|
| Bei Verwa<br>Angaben<br>Preis auto<br>Ihnen hir                                                                | Non Taxable Material<br>Non-Taxable Labor<br>Taxable Labor<br>Taxable Material<br>endung einer Preisliste werden die<br>für Kategorie/Posten, Beschreibung und<br>omatisch eingetragen. Die Anzahl sollte von<br>zugefügt werden.                                                                                    | RECHNUN<br>Q. Rechnun;<br>AUFTRA<br>NR.                  | KUNDE EMEA DEMO<br>ZULETZT 23.01.2019<br>AKTUALISIERT AM<br>DNÜ 200,09 £ GBP<br>EITAUFWAND VOR ANSEHEN<br>ORT<br>HNUNGSSTELLUNG09.03.2019 16:00<br>BIS                                                                                                    | RECHN<br>REC                                                                                                    | UNGSDATUM<br>CHNUNGS-NR.                                                                          | 27.02.2019                                                                         |                                                                         |                                                               |
| Tragen Si<br>Arbeit/Te<br>aufführei<br>Die Steue                                                               | e die Angaben von Hand ein, wenn Sie<br>ile+Material/Verschied./Versand/Service<br>n möchten.<br>ern müssen von Hand eingetragen werden.                                                                                                    | Cow104<br>9<br>0<br>0<br>0                               | on Taxable Mat  Non Taxable Mar<br>tte auswählen ABATT Keine                                                                                                    | 1,00 1,00                                                                                                    | 100,0000 £<br>0,0000 £<br>STEUER<br>GESAMT                                                        | 100,00 £<br>0,00 £<br>0,00 £ GBP                                                   | 1                                                                       | ERSTELLEN                                                     |

## Die App "Rechnungsstellung": Erforderliche Datenfelder/Rechnung aufgliedern

| > INV         | YOIC     | Rechnung für Arbeitsauftrag Nr.     KUNDE EMEA DEMO     ZULETZT 23.01.2019     AKTUALISIERT AM     DNÜ 200,09 £ GBP     ZEITAUFWAND VOR ANSEHEN     ORT     RECHNUNGSSTELLUNG09.03.2019 16:00     BIS | COW1040<br>Rec     | HNUNGSDATUM | Dave Sm<br>27.02.2019<br>AUFTRAGS-<br>VERWENDE | th ▼ <i>bel</i> David<br>■ ×<br>■ ×<br>■<br>■<br>■<br>■<br>■<br>■<br>■<br>■ |                                                                                           | DNÜ ist d<br>Rechnung<br>Fall beträ<br>In DNÜ is<br>Sie könne<br>Posten hi<br>Im Besch | ler Höc<br>g geser<br>gt der<br>t die Si<br>en der I<br>nzufüg<br>reibun | chstbeti<br>ndet we<br>DNÜ 20<br>teuer e<br>Rechnu<br>gen.<br>gsfeld s | rag, für<br>erden ka<br>D0,09 £<br>nthaltei<br>ng belie<br>sind frei | den eine<br>ann. In diesem<br>n.<br>ebig viele<br>ie Texteingaben |
|---------------|----------|----------------------------------------------------------------------------------------------------|--------------------|-------------|------------------------------------------------|-----------------------------------------------------------------------------|-------------------------------------------------------------------------------------------|----------------------------------------------------------------------------------------|--------------------------------------------------------------------------|------------------------------------------------------------------------|----------------------------------------------------------------------|-------------------------------------------------------------------|
| CO\<br>9      | W104(    | KATECORIE/POSTEN BESCHREIBUNG                                                                                                    | <b>мng</b><br>1.00 | PREIS       | SUMME                                          |                                                                             | RSTELLEN                                                                                  | mit bis zu                                                                             | 1.140                                                                    | Zeiche                                                                 | n mögli                                                              | ich.                                                              |
| CO            | W104(    | Taxable Labor Taxable Labor                                                                                                    | 1,00               | 60,0000 £   | 60,00£                                         | â                                                                           | RSTELLEN                                                                                  |                                                                                        |                                                                          |                                                                        |                                                                      |                                                                   |
| 0<br>CO\      | W104(    | Bitte auswählen                                                                                                    | 1,00               | 0,0000£     | 0,00£                                          | > INVOIC                                                                    | 🗘 Rechnung für                                                                            | r Arbeitsauftrag Nr. (                                                                 | COW10400                                                                 | D18 DRAFT                                                              | Dave Smith                                                           | bei David's HVAC ▼ → ▼ ★ ■ ★                                      |
| 8<br>CO\<br>2 | w104(    | pbald die Gesamtsum                                                                                                    | nme                | STEUER      | 0,00 £ C<br>160,00 £                           | RECHNUNG<br>Q Rechnung<br>AUFTRA                                            | KUNDE<br>ZULETZT<br>AKTUALISIERT AM<br>DNÜ<br>ZEITAUFWAND VOR<br>ORT<br>RECHNUNGSSTELLUNG | EMEA DEMO<br>23.01.2019<br>200.09 £ GBP<br>ANSEHEN<br>509.03.2019 16:00                | RECI                                                                     | HNUNGSDATUM                                                            | 27.02.2019                                                           | )<br>IRE FILTER +                                                 |
|               | er<br>be | mittelt ist, können St<br>erechnet und angered                                                                                                    | teuern<br>chnet    |             |                                                | NR.<br>COW1044<br>9                                                         | BIS<br>KATEGORIE/POSTEN<br>Non Taxable Material                                           | BESCHREIBUNG<br>Non Taxable Material                                                   | <b>MNG</b><br>1,00                                                       | <b>PREIS</b><br>100,0000 £                                             | SUMME                                                                | RSTELLEN                                                          |

RABATT

Keine

-

STEUER 26,75 £ GBP

GESAMT 186,75 £ GBP

• Die Gesamtsumme wird automatisch eingetragen.

# Die App "Rechnungsstellung": Anhängen von Dokumenten

Libraries

👛 Apps

🜛 Music

S. Pictures

E Videos

Documents

Documents library

Training Materials for CorrigoPro

E Support Model v3 revised 6.22

Customer Signoff Signature

PM QTR HVAC Inspection

FAO CORRIGO Australia (002)

Invoice App Comms to Vendors

CORRIGOPRO Quick Reference Guide

ATCW Form

File name: PM QTR HVAC Inspection

8

CorrigoPro Quick Reference Guide MOBL 6/30/2017 8:24 PM

CorridoPro Invoice APP Training - Comms 6/5/2017 4:35 PM

RABATT

ANHÂNGE

4. Vendor Bulletin - Go Live 1st July 2017 ... 6/30/2017 8:16 PM Microsoft Word D...

Keine

ABSCHLUSSDETAILS ZU ARBEITSAUFTRAG

\*

| RECHNUNG<br>Q. Rechnung:<br>AUFTRAM | KUNDE<br>ZULETZT<br>AKTUALISIERT AM<br>DNÜ<br>ZEITAUFWAND VOR<br>ORT<br>RECHNUNCSSTELLUM<br>BIS | EMEA DEMO<br>23.01.2019<br>200.09 £ GBP<br>ANSEHEN<br>209.03.2019 16:00 | REC  | HNUNGSDATUM<br>RECHNUNGS-NR. | 27.02.2019<br>AUFTRAGS-NI<br>VERWENDEN | <b>.</b>                                                                                                    | RE FILTER ¥   |
|-------------------------------------|-------------------------------------------------------------------------------------------------|-------------------------------------------------------------------------|------|------------------------------|----------------------------------------|----------------------------------------------------------------------------------------------------|---------------|
|                                     | KATEGORIE/POSTEN                                                                                | BESCHREIBUNG                                                            | MNG  | PREIS                        | SUMME                                  |                                                                                                    | RSTELLEN      |
| COW104                              | Non Taxable Material<br>Taxable Labor                                                           | Non Taxable Material<br>Taxable Labor                                   | 1,00 | 100,0000 £                   | 100,00 £                               | ti di ci di ci di | RSTELLEN      |
| 0                                   | Bitte auswählen                                                                                 |                                                                         | 1,00 | 0,0000 £                     | 0,00 £                                 |                                                                                                    |               |
| 8<br>8                              | RABATT Keine                                                                                    | •                                                                       |      | STEUER                       | 26,75 £ GBP                            |                                                                                                    | EARBEITEN     |
| 3                                   |                                                                                                 |                                                                         |      |                              | 200,702 007                            |                                                                                                    | Organize •    |
| COW1040                             | ABSCHLUSSDETAILS ZU                                                                             | J ARBEITSAUFTRAG                                                        |      |                              |                                        | *                                                                                                    | A 📩 Favorites |

Um ein Dokument anzuhängen, klicken Sie auf "ANHANG HOCHLADEN".

# · 🔲 📀

Size

558 K

255 K

12 K

184 K 🗄

940 K

184 K \*

■ 0000 £ 100,00 £

Cancel

DATUM 27.02.2019 🛅

SUMME

60,00 £

STEUER 26,75 £ GBP

GESAMT 18675 F GR

AUFTRACS-NR.

VERWENDEN

RE FILTER \*

GS-NR

Arrange by: Folder \*

Date modified

6/21/2017 8:42 PM

Type

6/28/2017 8:43 AM Microsoft PowerP.

6/21/2017 8:45 PM Microsoft Word D.

6/21/2017 8:44 PM Microsoft Word D.

6/14/2017 2:30 PM Microsoft Word D

6/9/2017 9:13 AM Microsoft Word D...

6/8/2017 11:01 AM Microsoft Word D.

Adobe Acrobat D

Microsoft Word D.

Microsoft Word D

Open 💌

oder ziehen Sie sie an diese Stelle

All Files

- Das System leitet Sie zur Dokumentenbibliothek des Computers weiter.
- Klicken Sie auf die hochzuladende Datei oder verwenden Sie die Ziehen-und-Ablegen-Funktion, um sie der Rechnung anzuhängen.
- Sie können beliebig viele Dateien hinzufügen.

# Die App "Rechnungsstellung": Abschlussdetails zum Arbeitsauftrag

| Rechnung für          | r Arbeitsauftrag     | Nr. COW104              | 0018          |                           | = |
|-----------------------|----------------------|-------------------------|---------------|---------------------------|---|
| KUNDE                 | EMEA DEMO            |                         |               |                           |   |
| ZULETZT               | 23.01.2019           | RI                      | ECHNUNGSDATUM | 27.02.2019                | 5 |
| DNÜ                   | 200.09 £ GBP         |                         | RECHNUNGS-NR. |                           |   |
| ZEITAUFWAND VOR       | ANSEHEN              |                         |               | AUFTRAGS-NR.<br>VERWENDEN |   |
| RECHNUNGSSTELLUNG     | 509.03.2019 16:00    |                         |               |                           |   |
| KATEGORIE/POSTEN      | BESCHREIBUNG         | MNG                     | PREIS         | SUMME                     |   |
| Non Taxable Material  | Non Taxable Material | 1,00                    | 100,0000 £    | 100,00 £                  | Û |
| Taxable Labor         | Taxable Labor        | 1,00                    | 60,0000 £     | 60,00 £                   |   |
| Bitte auswählen       |                      | 1,00                    | 0,0000 £      | 0,00£                     |   |
| DADATT                | _                    |                         | STEUER        | 26,75 £ GBP               |   |
| RABATI                | v                    |                         | GESAMT        | 186,75 £ GBP              |   |
| ABSCHLUSSDETAILS ZU   | J ARBEITSAUFTRAG     |                         |               |                           |   |
| REPARATURKAT<br>Equip | >Electrical 🔻        | AUSGEFÜHRTE<br>ARBEITEN | Done          |                           |   |
| REPARATURCOI<br>Cable | Joint Failure 🔹      |                         |               |                           |   |

Klicken Sie auf "REPARATURKATEGORIE" und "REPARATURCODE", um Details hinzuzufügen.

Geben Sie im Dropdown-Feld das Formular für Arbeitsaufträge ein. Geben Sie im Textfeld Abschlussdetails ein.

Sie können der Rechnung Abschlussdetails zum Arbeitsauftrag hinzufügen, indem Sie auf "ABSCHLUSSDETAILS ZU ARBEITSAUFTRG" klicken.

| K                | UNDE EMEA DEMO                |         |               | 07.00.0040                |  |  |
|------------------|-------------------------------|---------|---------------|---------------------------|--|--|
| ZU<br>AKTUALISIE | Q                             | R       | ECHNUNGSDATUM | 27.02.2019                |  |  |
| ARTOALISIL       | Keine                         |         | RECHNUNGS-NR. |                           |  |  |
| ZEITAUFWAN       | *Not a Failure                |         |               | AUFTRAGS-NR.<br>VERWENDEN |  |  |
|                  | Equip>Catastrophic Event      |         |               |                           |  |  |
| ECHNUNGSST       | Equip>Commissioning           |         |               |                           |  |  |
|                  | Equip>Environmental           |         |               |                           |  |  |
| KATEGORIE/P      | Equip>Human                   | MNG     | PREIS         | SUMME                     |  |  |
| Non Taxable M    | Equip>Hydraulic/Steam Systems | 1,00    | 100,0000 £    | 100,00£                   |  |  |
| Taxable Labor    | Equip>Liquid Ingress          | 1,00    | 60,0000 £     | 60,00£                    |  |  |
|                  | Equip>Lubrication             |         |               |                           |  |  |
| Bitte auswähle   | Equip>Machine Setup           | 1,00    | 0,0000 £      | 0,00 £                    |  |  |
|                  | Equip>Mechanical              |         | STEUER        | 26,75 £ GBP               |  |  |
| RABATT           | Equip>Operation               |         | GESAMT        | T 186,75£GBP              |  |  |
|                  | Equip>Pneumatic               |         |               |                           |  |  |
| ABSCHLUSSDE      | Equip>Process                 |         |               |                           |  |  |
| EPARATURKAT      | Equip>Electrical              | EFÜHRTE | Done          |                           |  |  |

## Die App "Rechnungsstellung": Druckexemplar des Arbeitsauftrages

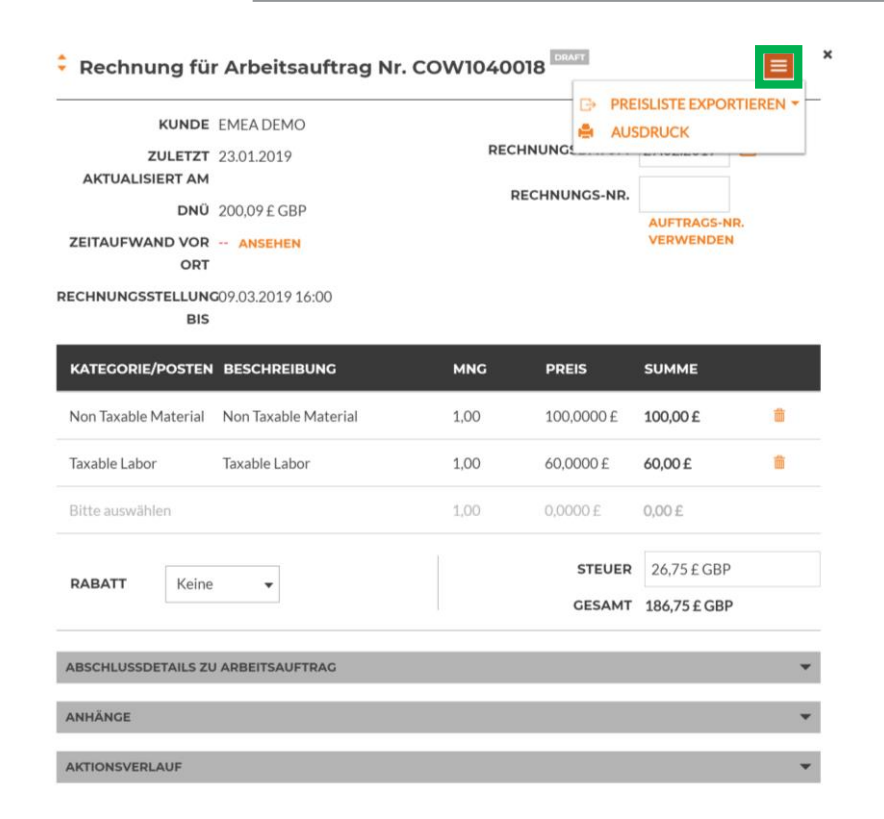

Drucken Sie Rechnung in der gewünschten Form und Anzahl aus.

Öffnen Sie eine Rechnung. Klicken Sie auf die orangefarbene Dropdown-Liste, um die Rechnung auszudrucken.

| /27/2019 |                                                   | Invo                                                                                      | ice #COW1       | 040018 Printout   |               |
|----------|---------------------------------------------------|-------------------------------------------------------------------------------------------|-----------------|-------------------|---------------|
|          |                                                   |                                                                                           |                 | INV               | /OICE         |
|          | COR                                               | RIGOPRO                                                                                   |                 |                   | WO COW1040018 |
|          | David's HVAC ENGB Reg<br>30 Warwick Street, Londo | glon<br>on, ENG W1B 5NH, GB                                                               |                 |                   |               |
|          |                                                   | Customer EMEA DEMO                                                                        |                 | Invoice Date 27.0 | 2.2019        |
|          |                                                   | Space 179-185 Great Portland S<br>Site 179-185 Great Portland S<br>4 & 5, London, W1W SPL | treet, FI<br>GB | Invoice #         |               |
|          |                                                   | NTE 200,09 £ GBP                                                                          |                 |                   |               |
|          | CATEGORY / ITEM                                   | DESCRIPTION                                                                               | QTY             | RATE              | AMOUNT        |
|          | Non Taxable Material                              | Non Taxable Material                                                                      | 1,00            | 100,00 £ GBP      | 100,00 £ GBP  |
|          | Taxable Labor                                     | Taxable Labor                                                                             | 1,00            | 60,00 £ GBP       | 60,00 £ GBP   |
|          |                                                   |                                                                                           |                 | Subtotal          | 160,00 £ GBP  |
|          |                                                   |                                                                                           |                 | Tax               | 26,75 £ GBP   |
|          |                                                   |                                                                                           |                 | Total             | 186,75 £ GBP  |
|          | Work Done Description:                            | Done                                                                                      |                 |                   |               |
|          | If you have any questions, please                 | call +1 804-517-8865                                                                      |                 |                   |               |
|          |                                                   |                                                                                           |                 |                   |               |
|          |                                                   |                                                                                           |                 |                   |               |
|          |                                                   |                                                                                           |                 |                   |               |
|          |                                                   |                                                                                           |                 |                   |               |

## Die App "Rechnungsstellung": Vorlage für **Massenimport von Rechnungen**

| R  | RECHNUNGEN IMPORTIEREN |           | RECHNUNGSVORLAG                            | E HERUNTERLADEN                    |                |            |                          |               |
|----|------------------------|-----------|--------------------------------------------|------------------------------------|----------------|------------|--------------------------|---------------|
| Q  | Rechnung such          | nen       | STATUS: Alle → KUNDE:                      | Alle 🗸                             |                |            | WE                       | TERE FILTER 🔻 |
| •  | AUFTRAGS-<br>NR.       | KUNDE     | ZULETZT<br>AKTUALISIERT<br>AM <del>▼</del> | RECHNUNGS-<br>RECHNU<br>NR.        | RECHNU<br>BIS  | GESAMT     | STATUS                   | AKTION        |
|    | COW104003<br>7         | EMEA DEMO | 26.02.2019                                 |                                    |                | 0,00 £ GBP | Pending WO<br>Completion | BEARBEITEN    |
|    | COW104003<br>6         | EMEA DEMO | 26.02.2019                                 |                                    |                | 0,00 £ GBP | Pending WO<br>Completion | BEARBEITEN    |
|    | COW104003<br>5         | EMEA DEMO | 26.02.2019                                 |                                    |                | 0,00 £ GBP | Pending WO<br>Completion | BEARBEITEN    |
|    | COW104003<br>4         | EMEA DEMO | 26.02.2019                                 |                                    |                | 0,00 £ GBP | Pending WO<br>Completion | BEARBEITEN    |
|    | COW104003<br>3         | EMEA DEMO | 26.02.2019                                 |                                    |                | 0,00 £ GBP | Pending WO<br>Completion | BEARBEITEN    |
| ch | nungen pro Seit        | P: 5 -    |                                            | Cochnungen <b>1 bir 5</b> von 47 w | ardan angazaig | 1          | 1 2 2                    | 4 5 5 55      |

Rechnungen 1 bis 5 von 47 werden angezeigt <<< < 1 2 3 4 5 > >>

- Um mehrere Rechnungen auf • einmal zu importieren, müssen Sie die Rechnungsvorlage verwenden.
- Klicken Sie auf "RECHNUNGSVORLAGE HERUNTERLADEN".

- In der linken unteren Ecke • des Bildschirms wird die "Rechnungsvorlage" angezeigt.
- Klicken Sie darauf, um die • Rechnung zu öffnen.

| Q     | Rechnung such    | ien       | STATUS: Pending WO Co           | TATUS: Pending WO Completion V KUNDE: Alle V |                          |                 |            |                          |        |
|-------|------------------|-----------|---------------------------------|----------------------------------------------|--------------------------|-----------------|------------|--------------------------|--------|
| •     | AUFTRAGS-<br>NR. | KUNDE     | ZULETZT<br>AKTUALISIERT<br>AM ▼ | RECHNU<br>NR.                                | NGS-<br>RECHNU           | RECHNU<br>BIS   | GESAMT     | STATUS                   | AKTION |
|       | COW104003<br>7   | EMEA DEMO | 26.02.2019                      |                                              |                          |                 | 0,00 £ GBP | Pending WO<br>Completion | BEARBE |
|       | COW104003<br>6   | EMEA DEMO | 26.02.2019                      |                                              |                          |                 | 0,00 £ GBP | Pending WO<br>Completion | BEARBE |
|       | COW104003<br>5   | EMEA DEMO | 26.02.2019                      |                                              |                          |                 | 0,00 £ GBP | Pending WO<br>Completion | BEARBE |
|       | COW104003<br>4   | EMEA DEMO | 26.02.2019                      |                                              |                          |                 | 0,00 £ GBP | Pending WO<br>Completion | BEARBE |
|       | COW104003<br>3   | EMEA DEMO | 26.02.2019                      |                                              |                          |                 | 0,00 £ GBP | Pending WO<br>Completion | BEARBE |
| Rechr | nungen pro Seite | e: 5 ¥    |                                 | Rechnungen                                   | <b>1 bis 5</b> von 24 we | erden angezeigt | << <       | 1 2 3                    | 4 5 3  |

## Die App "Rechnungsstellung": Vorlage für **Massenimport von Rechnungen**

| 1 | 1                     | 2               | 3              | 4                | 5                              | 6     | 7      | 8        |
|---|-----------------------|-----------------|----------------|------------------|--------------------------------|-------|--------|----------|
| 1 | Arbeitsauftragsnummer | Rechnungsnummer | Rechnungsdatum | Kategorie/Posten | Beschreibung                   | Menge | Preis  | Summe    |
| 2 | 8743                  | 231             | 5/1/2016       | Arbeit           | back restroom and found        | 2.50  | 75.50  | 188.75   |
| 3 | 8743                  | 231             | 5/1/2016       | Arbeit           | Handyman Services              | 1.00  | 65.00  | 65.00    |
| 4 | 43982                 | 732             | 5/5/2016       | Arbeit           | Water heater installation      | 6.00  | 195.00 | 1,170.00 |
| 5 | 43982                 | 732             | 5/5/2016       | Teile &          | 40-gallon Electic Water Heater | 1.00  | 900.00 | 900.00   |
| 6 | 43982                 | 732             | 5/5/2016       | Verschiedes      | Trip charge                    | 1.00  | 100.00 | 100.00   |
| 7 | 43982                 | 732             | 5/5/2016       | Verschiedes      | Administrative Fee             | 1.00  | 40.00  | 40.00    |
| 8 | 43982                 | 732             | 5/5/2016       | Steuer           | Tax                            | 1.00  | 83.25  | 83.25    |
| 0 |                       |                 |                |                  |                                |       |        |          |

6

8 q

10

11

12

16

17

18 19

20

21

22

23

24

25

26 27

28

30

34

- Sie müssen die oben angegebenen • erforderlichen Pflichtfelder ausfüllen.
- Fügen Sie der Vorlage KEINE zusätzlichen Felder hinzu.

### **Zur Wiederholung**

- Wenn eine Preisliste verwendet wird, müssen die Angaben für Kategorie/Posten den Angaben der Preisliste entsprechen.
- Beim Aufgliedern der Rechnung müssen die Datumsangaben übereinstimmen.
- Der Rechnungsbetrag muss innerhalb des DNÜ-Betrags liegen.
- Steuern müssen angerechnet werden.
- Klicken Sie auf das Register "Hilfe", um sich die Details zum Ausfüllen der Vorlage anzeigen zu lassen.

#### Α customers. 4 5

This file InvoiceTemplate.xlsx contains two example invoices in the Invoices sheet. Before using this file for importing real invoices delete these example invoices. The two example invoices have numbers 231 and 732. Invoice #231 has two labor line items and no tax. Invoice #732 has 5 line items including tax.

There is no limit on the number of invoices that can be included per file. You can include invoices for different CorrigoPro customers in the same file.

### Invoice Fields

13 All invoice fields are required. The first 3 fields, Work Order Number, Invoice Number and Invoice Date, are duplicated for each invoice 14 line item. 15

The Excel format for each column is indicated in parentheses after the column name.

Work Order Number (Text) - the received CorrigoPro work order number.

Invoice Number (Text) - your invoice number. This can be any alphanumeric string from 1 to 32 characters in length. All invoice numbers for a given CorrigoPro client must be unique.

Invoice Date (Date) - your invoice date.

Category/Item (Text) - this must exactly match a valid Category/Item for this invoice. Category/Item values can differ per customer and, in unusual circumstances, different invoices for the same customer can require different Category/Items. To see the list of valid Category/Item values open the invoice page in the CorrigoPro Invoice App UI and select the Category/Item dropdown.

Description (Text) - your additional description for the Category/Item. You can enter any description up to 1024 characters in length.

29 Note - for Canada if the Category/Item is "Tax" then the Description must be "HST", "PST", "GST" or "QST". For other countries the description can be left empty (this is the only time a field can be left empty apart from the case of zero invoices - see FAQ section).

31 Quantity (Number) - any non-zero integer or decimal number. For category "Labor" this should correspond to the hours and minutes in 32 decimal format, e.g. 2 hrs is 2 or 2.0, 2 hrs 30 minutes is 2.5, etc. 33

Rate (Number) - do not include the currency type. CorrigoPro will automatically decide the currency type based on the location of the

Invoices Help

# Die App "Rechnungsstellung": Importieren von Rechnungen

| Â          | ` >        | INVOICIN                   | IG APP          |                 |                             |       |                                     |                                    |                        | Dave Smit                                  | h <del>▼</del> <i>bei</i> D | avid's HVAC 👻 📔                                         | *                                              |
|------------|------------|----------------------------|-----------------|-----------------|-----------------------------|-------|-------------------------------------|------------------------------------|------------------------|--------------------------------------------|-----------------------------|---------------------------------------------------------|------------------------------------------------|
| I          | R          | ECHNUNGEN<br>Rechnung such | I IMPORTIEREN   | RECH<br>STATUS: | NUNGSVC<br>Alle → KI        | ORLAG | <b>E HERUNTERI</b><br>Alle <b>▼</b> | ADEN                               |                        |                                            | v                           | VEITERE FILTER                                          | -                                              |
|            | •          | AUFTRAGS-<br>NR.           | KUNDE           |                 | ZULETZT<br>AKTUALIS<br>AM ▼ | SIERT | RECHNUNGS-<br>NR.                   | RECHNU                             | RECHNU<br>BIS          | GESAMT                                     | STATUS                      | AKTION                                                  |                                                |
|            |            | COW104003<br>7             | EMEA DEMO       |                 | 26.02.201                   | 9     |                                     |                                    |                        | 0,00 £ GBP                                 | ▲ > IN                      | VOICING API                                             | Massenir<br>Mit dieser Funkt                   |
|            |            | COW104003<br>6             | EMEA DEMO       |                 | 26.02.201                   | 9     |                                     |                                    |                        | 0,00 £ GBP                                 | RECH                        | INUNGEN IMPOR                                           | importieren.                                   |
|            |            | COW104003<br>5             | EMEA DEMO       |                 | 26.02.201                   | 9     |                                     |                                    | # Decement             | 0,00 £ GBP                                 | Q Rec                       | hnung suchen                                            | Wenn Sie sich be                               |
|            |            |                            |                 |                 |                             |       |                                     | Organize                           | New folder             | My Documents • In                          | aining materials ro         | r comgorro                                              | Search Train                                   |
| داند<br>EC | ker<br>CHN | n Sie au<br>IUNGEN         | f "IMPOR<br>I". | TIEREN          | I SIE IF                    | HRE   |                                     | Favorite     Downl     Droph       | s<br>oads<br>ox        | Documents libr<br>Training Materials for C | a <b>ry</b><br>orrigoPro    |                                                         | Arrange by:                                    |
|            |            |                            |                 |                 |                             |       |                                     | Chepb<br>Chepb<br>Recent<br>Deskto | ive - Corrig<br>Places | Name<br>FEB 1st TEST                       |                             | Date modified<br>2/1/2018 12:28 PM<br>11/7/2017 3:17 PM | Type<br>Microsoft Excel W<br>Microsoft Excel W |

- Klicken Sie in der App ٠ "Rechnungsstellung" auf die Schaltfläche "RECHNUNGEN IMPORTIEREN".
  - Daraufhin wird das Dialogfeld "IMPORTIEREN SIE IHRE RECHNUNGEN" angezeigt (siehe Abb. unten).

Dave Smith - bei

- Es wird ein Fenster angezeigt, in dem Ihre • Dokumentenbibliothek zu sehen ist.
- Klicken Sie auf die gespeicherte Importvorlage • oder verwenden Sie die Ziehen-und-Ablegen-Funktion.
- Dadurch wird der Importvorgang gestartet.

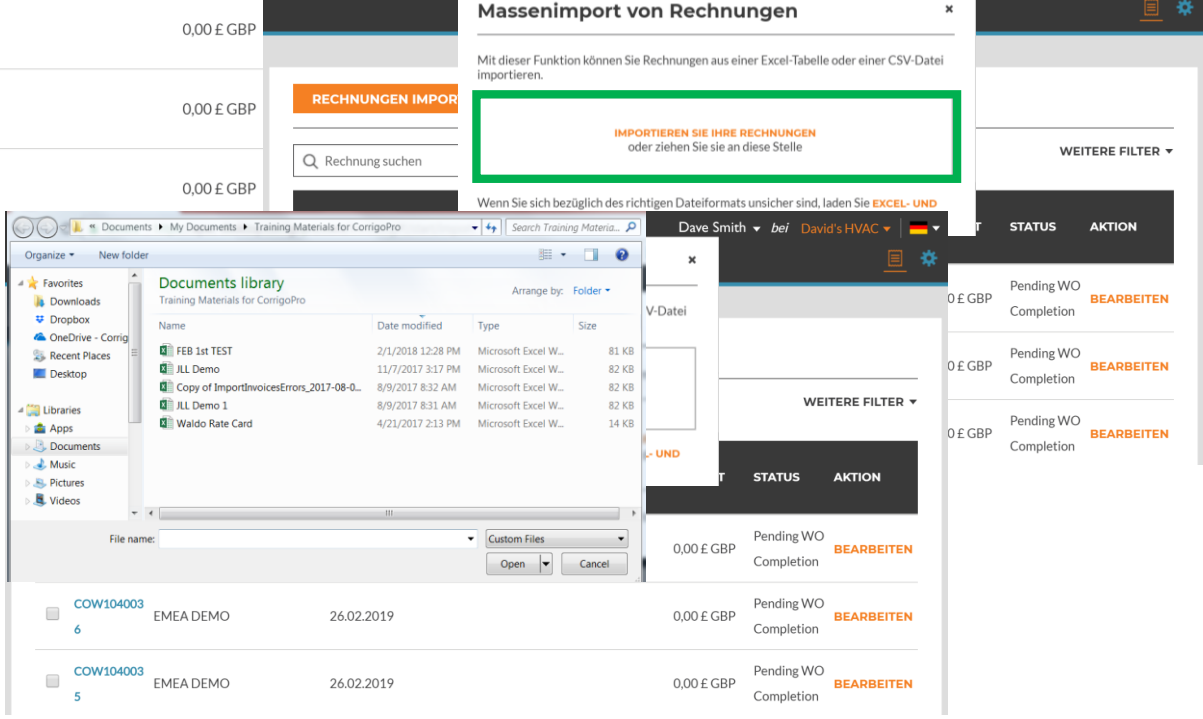

٠

# Die App "Rechnungsstellung": Massenimport von Rechnungen

- Fehlerhafte Daten werden vom System erkannt und rot markiert.
- Sie können mit den korrekt importierten Rechnungen fortfahren.
- Oder Sie brechen den Vorgang ab und korrigieren erst die fehlerhaften Rechnungen.

### Fehler bei Massenimport von Rechnungen

Wenn Sie fortfahren, können wir nur 1 von 4 Rechnungen von InvoiceTemplate.xlsx importieren. Die nicht importierbaren Rechnungen sind unten aufgelistet

|   | AUFTRAGS-<br>NR. | RECHNUNGS-<br>NR. | RECHNUNGSDATUM | POSTEN           | BESCHREIBUNG       | MNG | PREIS | SUMME | RABATT | REPARATUR       | KAREBAJIMEURCO                      | XODEMMENTAR | FEHLER                                           |
|---|------------------|-------------------|----------------|------------------|--------------------|-----|-------|-------|--------|-----------------|-------------------------------------|-------------|--------------------------------------------------|
| 3 |                  | 231               | 30.04.2016     | Labor            | Handyman Services  | 1   | 65    | 65    |        |                 |                                     |             | The WO# is not specified.                        |
| 4 | 43982            | 732               | 04.05.2016     | Labor            | Water heater insta | 6   | 195   | 1170  | 100    | Alarm<br>System | Repaired /<br>replaced<br>sensor(s) | asdasd      | Work order with a matching<br>WO# was not found. |
| 5 | 43982            | 732               | 04.05.2016 Pa  | arts & Materials | 40-gallon Electic  | 1   | 900   | 900   | 100    | Alarm<br>System | Repaired /<br>replaced<br>sensor(s) | asdasd      | Work order with a matching WO# was not found.    |
| 6 | 43982            | 732               | 04.05.2016     | Miscellaneous    | Trip charge        | 1   | 100   | 100   | 100    | Alarm<br>System | Repaired /<br>replaced<br>sensor(s) | asdasd      | Work order with a matching WO# was not found.    |
| 7 | CO101110<br>8    | 732               | 04.05.2016     | Miscellaneous    | Administrative Fee | 1   | 40    | 40    | 100    | Alarm<br>System | Repaired /<br>replaced<br>sensor(s) | asdasd      | Work order with a matching<br>WO# was not found. |
| 8 | CO101110<br>8    | 732               | 04.05.2016     | Tax              | Tax                | 1   | 83.25 | 83.25 | 100    | Alarm<br>System | Repaired /<br>replaced<br>sensor(s) | asdasd      | Work order with a matching<br>WO# was not found. |
|   |                  |                   |                |                  |                    |     |       |       |        |                 |                                     |             |                                                  |

EXPORT KOMPLETTEN IMPORT ABBRECHEN

**1 VON 4 RECHNUNGEN IMPORTIEREN** 

| 1 | 1                     | 2               | 3              | 4                | 5                              | 6     | 7      | 8        | 9               | 10               | 11                  | 12                |
|---|-----------------------|-----------------|----------------|------------------|--------------------------------|-------|--------|----------|-----------------|------------------|---------------------|-------------------|
| 1 | Arbeitsauftragsnummer | Rechnungsnummer | Rechnungsdatum | Kategorie/Posten | Beschreibung                   | Menge | Preis  | Summe    |                 |                  |                     |                   |
| 2 | 8743                  | 254             | 5/1/2016       | Arbeit           | back restroom and found        | 2.50  | 75.50  | 188.75   |                 |                  |                     |                   |
| 3 |                       | 231             | 5/1/2016       | Arbeit           | Handyman Services              | 1.00  | 65.00  | 65.00    | Die Auftragsnun | nmer ist nicht a | ingegeben.          |                   |
| 4 | 43982                 | 732             | 5/5/2016       | Arbeit           | Water heater installation      | 6.00  | 195.00 | 1,170.00 | Kein Arbeitsauf | trag mit überei  | nstimmender Auftrag | snummer gefunden. |
| 5 | 43982                 | 732             | 5/5/2016       | Teile &          | 40-gallon Electic Water Heater | 1.00  | 900.00 | 900.00   | Kein Arbeitsauf | trag mit überei  | nstimmender Auftrag | snummer gefunden. |
| 6 | 43982                 | 732             | 5/5/2016       | Verschiedes      | Trip charge                    | 1.00  | 100.00 | 100.00   | Kein Arbeitsauf | trag mit überei  | nstimmender Auftrag | snummer gefunden. |
| 7 | CO1011108             | 732             | 5/5/2016       | Verschiedes      | Administrative Fee             | 1.00  | 40.00  | 40.00    | Kein Arbeitsauf | trag mit überei  | nstimmender Auftrag | snummer gefunden. |
| 8 | CO1011108             | 732             | 5/5/2016       | Steuer           | Tax                            | 1.00  | 83.25  | 83.25    | Kein Arbeitsauf | trag mit überei  | nstimmender Auftrag | snummer gefunden. |
| 9 |                       |                 |                |                  |                                |       |        |          |                 |                  |                     |                   |

# Die App "Rechnungsstellung": Senden importierter Rechnungen

| â | > INVOICI       | NG APP        |                                 |                           |               | Dave Smit  | h <b>▼ <i>bei</i> David's HVAC ▼   = ▼</b> |                                           |                               |                      |                                                     |
|---|-----------------|---------------|---------------------------------|---------------------------|---------------|------------|--------------------------------------------|-------------------------------------------|-------------------------------|----------------------|-----------------------------------------------------|
|   | RECHNUNGE       | N IMPORTIEREN | RECHNUNGSVORLAG                 | GE HERUNTERLADEN          | EXP           | PORT ZUR   | ÜCKSETZEN SENDEN                           |                                           |                               |                      |                                                     |
|   | Q Rechnung su   | hen           | STATUS: Any - KUNDE:            | : Any 🔻                   |               |            | WEITERE FILTER -                           |                                           |                               |                      |                                                     |
|   | AUFTRAGS<br>NR. | KUNDE         | ZULETZT<br>AKTUALISIERT<br>AM ▼ | RECHNUNGS-<br>NR. RECHNU  | RECHNU<br>BIS | GESAMT     | A → INVOI<br>Rech                          | nung(en) senden                           |                               | Dave Smit            | h • <i>bei</i> David's HVAC •   ■ •<br>× <u>■</u> * |
| ľ | COW104003       | EMEA DEMO     | 27.02.2019                      | COW10400<br>11 27.02.2019 | 07.03.2019    | 186,75£G   | Sind Sie                                   | icher, dass Sie 2 Rechnung(en) senden möd | hten? Dies kann nicht rückgär | ngig gemacht werden. | SENDEN                                              |
|   | COW104003       | EMEA DEMO     | 27.02.2019                      | 27.02.2019                | 09.03.2019    | 0,00 £ GBP | Q Rechnung                                 |                                           |                               | NEIN                 | JA<br>ERE FILTER 🔻                                  |
|   | COW104003       | EMEA DEMO     | 26.02.2019                      |                           |               | 0,00 £ GBP | AUFTRAGS- KUND                             | ZULETZT<br>AKTUALISIERT<br>AM ▼           | RECHNUNGS-<br>RECHNU<br>NR.   | RECHNU<br>BIS        | STATUS AKTION                                       |
|   | COW104003       | EMEA DEMO     | 26.02.2019                      |                           |               | 0,00 £ GBP | ☆ > INVOICING                              | APP                                       |                               | Dave                 | Smith → <i>bei</i> David's HVAC →                   |

- Die importierten Rechnungen können nun zur Bezahlung gesendet werden; sie sind durch ein Häkchen gekennzeichnet (siehe Abb. oben).
- Klicken Sie auf die Schaltfläche "SENDEN".
- Sie werden gefragt, ob Sie sicher sind, dass Sie Rechnungen senden möchten. Bestätigen Sie mit "JA".
- Eine Rechnung wurden erfolgreich versendet.

#### Fortschritt und Ergebnisse der Rechnungssendung Sie können das Senden jederzeit abbrechen, indem Sie "Abbrechen" auswählen. ZULETZT AUFTRAGS RECHNUNGS-KUNDE AKTUALISIERT RECHNUNGSDACESMM1 ERGERNIS АМ Während der Verarbeitung Ihrer Anfrage CPAUK25600 CPAUK256000 CUSTOMER Services 23.01.2019 24.01.2019 230,00 £ GBP ist ein unerwarteter Fehler aufgetreten. 033 Versuchen Sie es später erneut COW123033 CUSTOMER4O 27.02.2019 COW1230330 07.02.2019 1.100,00 \$ USE Erfolg EMEA DEMO Dave Smith has submitted the in.

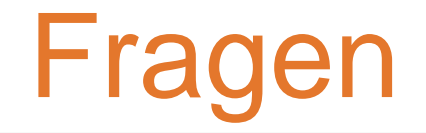

## Corrigo telefonisch oder online kontaktieren:

https://corrigopro.com/contactus/